**Technical Information** 

## フィールド順が逆になったメディアを再生する方法

何らかの理由によりフィールドオーダーが逆になってしまったメディアを再生させるためには、再生側で フィールド順を変更します。

設定を呼び出します(「設定」タブ(赤枠)をクリックし、設定タブが表示された後、緑枠のアイコンをク リックすると「フォーマット&シンク」が表示されます)。

このページの「コンポジション ビデオフォーマット」の項の中で、「フィールドの順序」(黄枠)を今の設 定と逆に設定します。

| ▼ 12 78-78 |                 | ーマット& シンク                |                       | 自里大圈大老~~\$\$1 | ∎ v *• ⊙ | 4 | • |
|------------|-----------------|--------------------------|-----------------------|---------------|----------|---|---|
|            |                 | エンポジション オーディオ フォーマット     |                       |               |          |   |   |
| 1044       |                 | サンプリング レート               | 48000                 |               | -        |   |   |
|            |                 | コンポジション ビデオ フォーマット       |                       |               |          |   |   |
| 1          |                 | 幅                        | 1920                  |               |          |   |   |
| 4-4        |                 | 高さ                       | 1080                  |               |          |   |   |
|            |                 | フィールドの順序                 | 上のフィールドを先に            |               | -        |   |   |
|            | ピクセルアスペクト比      | Square Pixels (1.0)      |                       | -             |          |   |   |
|            |                 | コンポジション フレーム レート         | NTSC (29.97 fps drop) |               | -        |   |   |
| 1          |                 | 同期・タイムコード (入力と出力))       |                       |               |          |   |   |
|            |                 | チェイスTCソース                | Sony 9 Pin            |               | -        |   |   |
|            |                 | チェイスモード                  |                       |               | -        |   |   |
| 籬          |                 | ● チェイスをトグル<br>● ៴τ(こフォロー | 🌒 VCube をクロックマス!      | ターに設定         |          |   |   |
| P1         | ● ミッドナイト越えを許可する |                          |                       |               |          |   |   |
| 101        |                 | チェイス オフセット               |                       | 0:00:00;00    |          |   |   |
|            |                 | グラフィックカード遅延補正            |                       |               | -        |   |   |
|            |                 | ビデオカード遅延補正               |                       |               | -        |   |   |
| 3          |                 | ● Sony 9 Pin リモートコントロール  | 設定                    | デバッグ ログ       |          |   |   |
| 146119     |                 | Sony 9 Pin マシン コントロール    |                       | 設定            |          |   |   |
| Ř          |                 | Midi タイムコード インプット        |                       | 設定            |          |   |   |

ただし、これで全てが解決した訳ではありません。フィールドオーダーが入れ替わった機器を特定し、正 しく設定を行う必要があります。

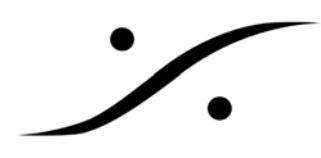

## **Technical Information**

「Vcube 簡易マニュアル」にもあるように、Vcube ではメインメニューの「設定」から「Quick HD/SD 設 定」を呼び出し、正しいビデオフォーマットを選択することで正しいフィールドオーダーが設定されます。 これはベースバンドでの録画側の設定にも影響します。 録画側の設定は画面下にある「レコード」タブに設定項目があります。 下図の「フレームレイアウト」(黄枠)がフィールドオーダーの設定です。 正しく設定されていることをご確認ください。

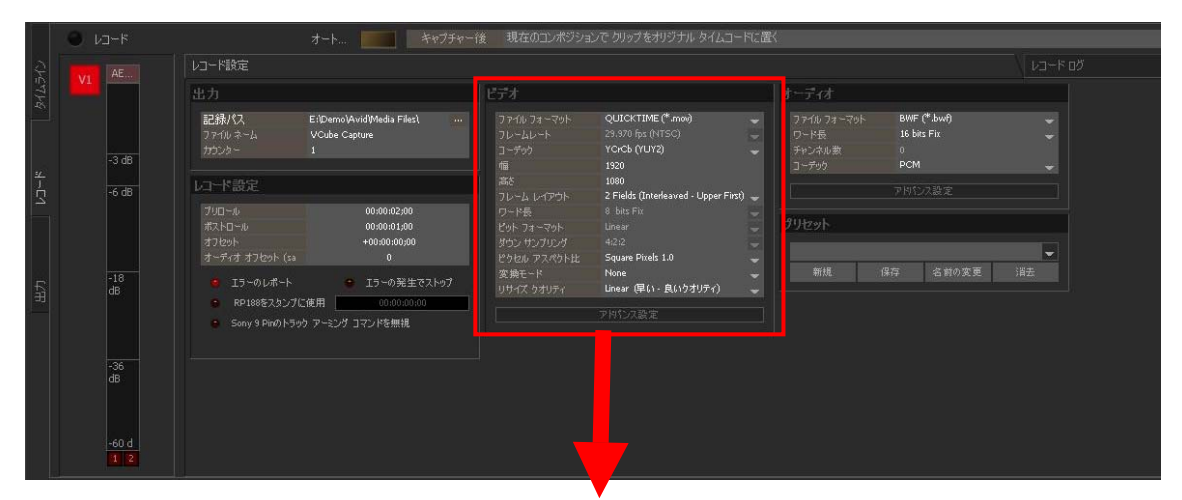

| ファイル フォーマット | QUICKTIME (*.mov)                    | × |
|-------------|--------------------------------------|---|
| フレームレート     | 29.970 fps (NTSC)                    |   |
| コーデック       | ҮСнСЬ (ҮШҮ2)                         |   |
| 幅           | 1920                                 |   |
| 高ざ          | 1080                                 |   |
| フレーム レイアウト  | 2 Fields (Interleaved - Upper First) | * |
| ワード長        | 8 bits Fix                           | - |
| ピットフォーマット   | Linear                               |   |
| ダウン サンプリング  | 4:2:2                                |   |
| ピクセル アスペクト比 | Square Pixels 1.0                    | * |
| 変換モード       | None                                 | ÷ |
| リサイズ クオリティ  | Linear (早い・良いりオリティ)                  | * |